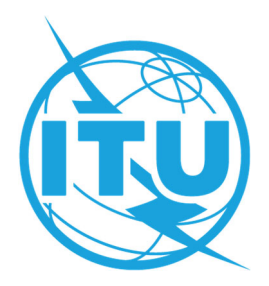

ITU Restricted Virtual Events Portal https://www.itu.int/en/events/Pages/Virtual-Sessions.aspx

## **TROUBLESHOOTING GUIDE**

| ISSUE                                                                                                    | RECOMMENDED ACTIONS                                                                                                    |
|----------------------------------------------------------------------------------------------------|----------------------------------------------------------------------------------------------------|
| My session is shown as<br>"Available Soon"                                                                                                    | Virtual room links become active and shown as 'Open' 30 minutes before<br>each session scheduled start time. Prior to that, virtual rooms are shown as<br>'Available Soon'.                                                                                                    |
|                                                                                                    | You may have to refresh the web page to display the "Open" link to join a session.                                                                                                    |
| My session <u>does not</u><br>appear under the " <i>Sessions</i><br><i>available for NAME</i> "<br>section.<br>Or                                 | <ul> <li>Are you registered for the event?<br/>If you have not registered yet, <u>register here to ITU-R events</u>.<br/>Access to virtual meeting sessions will only be granted once a registration<br/>request is approved by the corresponding focal point (see below).</li> <li>Has your registration request been approved by the corresponding<br/>focal point for ITU-R event registration?</li> </ul>                                                                                                    |
| My session appears under<br>the " <i>Sessions to which</i><br><i>NAME is <u>Not</u> Registered</i> "<br>section.<br>or<br>I see 'Please Register' | Access to meeting sessions will not be granted if a registration request isstill pending focal point approval (or if the request has been rejected by thefocal point).The submission of a registration request alone, followed by anacknowledgement email from ITU, will not grant access to the meetingsession(s).Access to meeting sessions will be granted once thecorresponding focal point approves the registration request.Please check that you have received a confirmation of registration email fromthe ITU for the corresponding event. As appropriate, participants are invitedto follow up on the approval of their registration request directly with theirfocal point for ITU-R event registration. |
| associated to the session I<br>want to join.                                                                                                    | • Did you log in using the same <u>ITU user account</u> credentials to register<br>to the event <u>and</u> to log into the Restricted Virtual Events portal ?<br>Remote participation is granted to registered participants only. You must use<br>the same ITU user account to register to the event and to connect remotely.<br>To log in again using different credentials, close your Internet browser and<br>launch it again.                                                                                                    |
| Further support                                                                                                    | If the above does not solve your problem, please contact <u>rp.support@itu.int</u><br>providing the details of the issue experienced (eg. attaching a print screen).<br>Providing a clear description of the issue experienced will speed up the problem<br>assessment and its resolution.                                                                                                    |